# Instalacion de Nomachine o NX machine para administracion remota Ing freddy Alfonso Beltran Miranda

# **Platformas Soportadas**

Windows

• 2000/2003/XP/Vista

Linux i386

- Red Hat Enterprise Linux 4/5
- SuSe 10/10.1/10.2/Enterprise 10
- Mandriva 10.1/2005/2006/2007
- Fedora Core 3/4/5/6
- Fedora 7
- Debian GNU/Linux 4.0 Etch
- Ubuntu 5.10 Breezy Badger/6.06 Dapper Drake/6.10 Edgy Eft/7.04 Feisty Fawn
- Xandros Desktop 4.1/Xandros Server 2.0

pagina principal:

http://www.nomachine.com/

pagina de Descarga:

http://www.nomachine.com/download.php

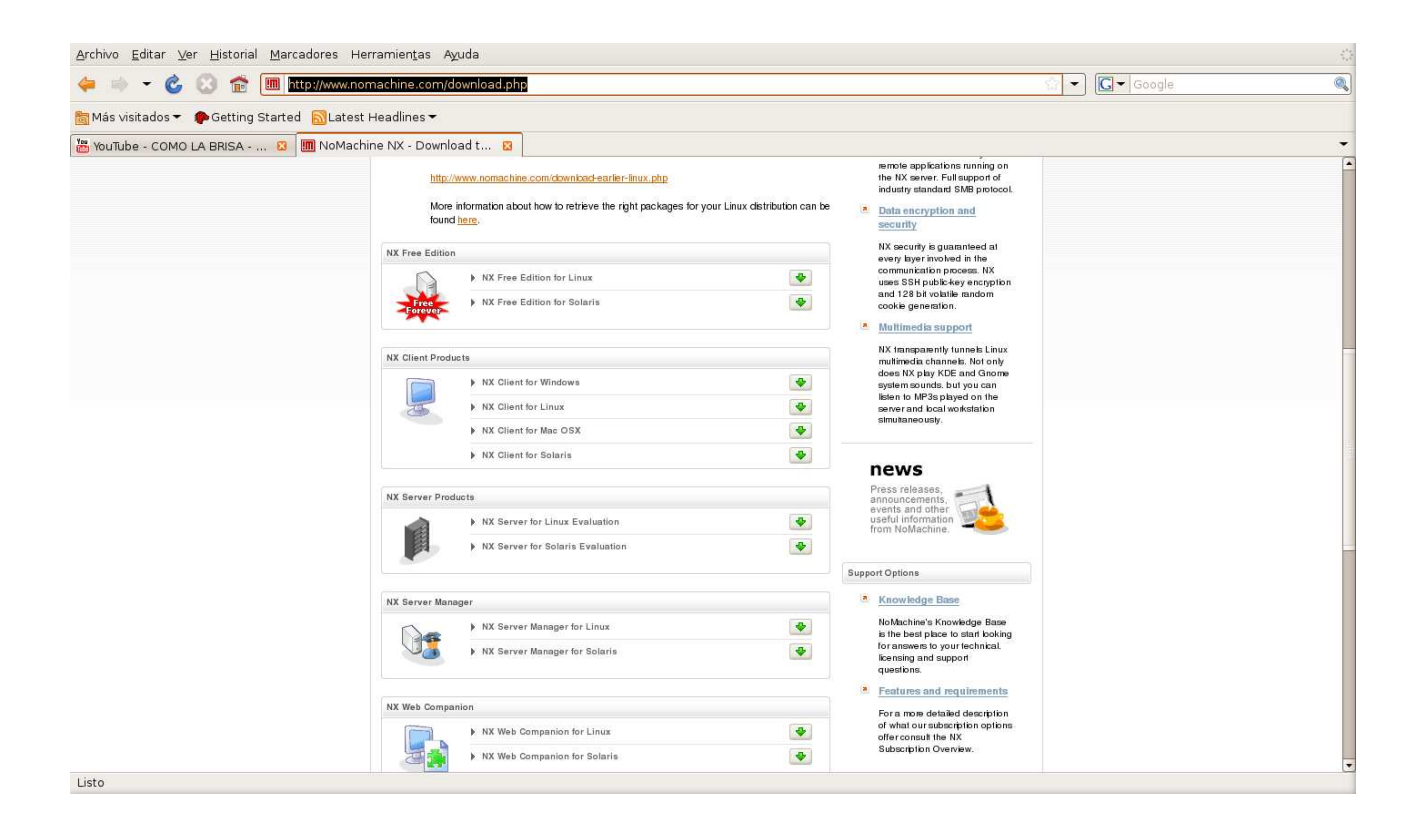

## se escoge la version NX Free Edition Linux

| 🖕 🧼 👻 🍪 🛞 💼 http://                   | www.nomachine.com/download-package.php?Prod_Id=992                                                                                                    |                                                                                                    | 🐨 🔻 Google | 0 |
|---------------------------------------|----------------------------------------------------------------------------------------------------|----------------------------------------------------------------------------------------------------|------------|---|
| 🛅 Más visitados 👻 🌘 Getting Started 🗧 | Latest Headlines <del>-</del>                                                                                                    |                                                                                                    |            |   |
|                                       | Products Download Support Documents Customers Partners                                                                                                    | Store Home                                                                                                    |            |   |
|                                       |                                                                                                    |                                                                                                    |            |   |
|                                       | Home > Download > NX Free Edition for Linux                                                                                                    |                                                                                                    |            |   |
|                                       | NX Free Edition for Linux                                                                                                    | Technology Brief                                                                                                    |            |   |
|                                       | Download NX Free Edition for Linux - 1366 Release: 3.3.0.22 Package size: 6.42 MB Package type: DEB Requirements: nccleni-3.3.0.6; nnnode-3.3.0.17 for Linux DB6 MD5 signature: cleni: 110974894bf28536e150dde0152c8148 node: 6694-6811b1356c4a7/44561b33264a server ba372c856c6b6382dd502eeb019                                                                                                    | <ul> <li>Windows file sharing<br/>support</li> <li>Shaw a file, folder or anlike diak,<br/>formyour local Linux computer<br/>and is! It be accessed by the<br/>wrole applications: munitig on<br/>the 10% server. Full support of<br/>industry standad SMB protocil.</li> <li>Multimedia support</li> </ul> |            |   |
|                                       | Note: Installation of IXX Server for Linux requires the downbad and installation of thee packages: clent, node and server. The clent is needed because it they be baries und by the node. The node is needed because it is they be server. Furthermore, the SSH enver dearron (SSH0) needs to be up and running on each of the IXX Node machines since IXX enter on the mechanism provided by the SSH excerding user authentication. | NX tangsawnity tunnek Linux<br>multimedia channek. Not only<br>does NX bity XDE and Gnorne<br>oysien sunds. but you can<br>listen to MP3a bywd on the<br>severand bcal workstation<br>simutaneously.                                                                                                    |            |   |
|                                       | Some browses do not recognize DEB file as installation packages. If this is the case<br>of your browser, you can safely download the file by right cicking on the "Download"<br>button and selecting option "Save link as".                                                                                                    | Press releases,<br>announcements,<br>events and other<br>user information<br>from NoMachine.                                                                                                    |            |   |
|                                       | Downloading and Installing                                                                                                    | Knowledge Base                                                                                                    |            |   |

bueno aquí comenzamos la descarga de los 3 paquetes importantes para esto que se llaman:

Nxclient,NXserver,NxNode

Ha escogido abrir

## nxclient\_3.3.0-6\_i386.deb

el cual es un: Paquete de software de: http://64.34.161.181

# ¿Qué debería hacer Firefox con este archivo?

| ⊖ Abrir c <u>o</u> n | Instalador d  | e paquetes GDeb   | (predeterminada)   |             | \$       |
|----------------------|---------------|-------------------|--------------------|-------------|----------|
| 🖲 G <u>u</u> ardar a | rchivo        |                   |                    |             |          |
| □ H <u>a</u> cer est | o automáticar | mente para los ar | chivos como éste c | le ahora en | adelante |
|                      |               |                   |                    |             |          |
|                      |               |                   |                    |             |          |

para este caso se instalaron para debian y ubuntu, pero tambien existen paquetes RPM para redhat y tar.gz(fuente para cualquier version)

| nxserver_3.                                       | 3.0-22_i386.d  | leb                  |                          |             |
|---------------------------------------------------|----------------|----------------------|--------------------------|-------------|
| el cual es un:                                    | Paquete de so  | ftware               |                          |             |
| de: http://64.                                    | 34.161.181     |                      |                          |             |
| ié debería h                                      | acer Firefox o | on este archivo?     | ?                        |             |
| ⊖ Abrir c <u>o</u> n                              | Instalador de  | paquetes GDebi (pi   | redeterminada)           | \$          |
|                                                   | rchivo         |                      |                          |             |
| () Guardar a                                      |                |                      |                          |             |
| ● G <u>u</u> ardar a                              | o automáticame | ente para los archiv | vos como éste de ahora e | en adelante |
| • Guardar a                                       | o automáticame | ente para los archiv | vos como éste de ahora e | en adelante |
| · (€) G <u>u</u> ardar a<br>□ H <u>a</u> cer esto | o automáticamo | ente para los archi∖ | vos como éste de ahora e | en adelante |

| nxnode_3.3           | 3.0-17_i386.deb                                            |           |
|----------------------|------------------------------------------------------------|-----------|
| de: http://64        | .34.161.181                                                |           |
| )ué debería l        | nacer Firefox con este archivo?                            |           |
| ⊖ Abrir c <u>o</u> n | Instalador de paquetes GDebi (predeterminada)              | \$        |
| 🖲 G <u>u</u> ardar a | archivo                                                    |           |
|                      | to automáticamente para los archivos como éste de ahora er | adelante. |
| □ H <u>a</u> cer est |                                                            |           |

cuando ya han sido descargados visualizo estos con el comando ls se observan estos 3 paquetes descargados en el paso anterior

.

Archivo Editar Ver Terminal Solapas Ayuda

root@freddy-desktop:~# ls
nxclient\_3.3.0-6\_i386.deb
nxnode\_3.3.0-17\_i386.deb
root@freddy-desktop:~# []

Ahora comienzo el proceso de instalacion de los paquetes para este caso instalo todos de una vez

<u>Archivo Editar Ver Terminal Solapas Ayuda</u> root@freddy-desktop:~# ls nxclient 3.3.0-6 i386.deb nxserver 3.3.0-22\_i386.deb nxnode 3.3.0-17 i386.deb script01 root@freddy-desktop:~# dpkg -i nx\*

.

.

<u>Archivo Editar Ver Terminal Solapas Ayuda</u>

NX Advanced Server provides support for multi-node capabilities and load balancing. In its current implementation, NX server can only manage accounts on the host machine, so to grant access to the node running remotely, you will need to create the user account directly on the remote node host by issuing the NX node commands as root user. You will also need to add the NX Server public DSA Key to the node to allow this server to connect to the node running on the remote host.

Documentation

For further information on how to manage the configuration of your NX system, please refer to the System Administrator's Guide available on the NoMachine Web site at:

http://www.nomachine.com/documentation/admin-guide.php

The NoMachine Team.

NX> 700 Bye.

root@freddy-desktop:~#

importante aquí despues de instalar la aplicación debemos invocar la conexión local desde el menu aplicaciones ----otras ---Nx client for linux y automaticamente nos aparece un asistente

| Welcome |                                                                                                    | o tambien                                                    |
|---------|----------------------------------------------------------------------------------------------------|--------------------------------------------------------------|
|         | Welcome to NX Client Connection Wizard which will<br>guide you through the steps needed to setup your<br>login. Please select the Next button to start. | en<br>aplicacion<br>es<br>internet<br>NX client<br>for Linux |
|         |                                                                                                    | se da click<br>en<br>siguiente<br>para<br>empezar<br>el      |
|         | < Back Next > Cancel                                                                                                    | asistente<br>de                                              |
|         |                                                                                                    | configurac                                                   |

ion, donde en este caso se define el nombre de la sesion para este caso UBUNTU y la direccion ip asociada al servidor 172.16.7.254, que me permite abrir conexión a traves del puerto 22(es alli donde nosotros hemos descargado y instalado Nxclient,NXserver,NxNode)

| Session                                | Insert name of the ses<br>settings will be saved                                    | sion. Your configuration<br>with this name.                                                                        | por ultimo<br>si<br>queremos                                |
|----------------------------------------|-------------------------------------------------------------------------------------|----------------------------------------------------------------------------------------------------|-------------------------------------------------------------|
| NUMAGHINE                              | Session ubuntu                                                                      |                                                                                                    | crear los                                                   |
|                                        | Insert server's name a<br>connect.<br>Host 172.16.7.254<br>Select type of your inte | Port 22<br>Port 22                                                                                                 | links de<br>acceso<br>directo<br>habilitamo<br>s las        |
| TTTT.                                  | Configuration complet                                                               | ed                                                                                                    |                                                             |
|                                        |                                                                                     | Congratulations, connection<br>be saved as 'ubuntu'. You m<br>your session by running the<br>Configuration dialog. | to '172.16.7.254' will<br>hay further configure<br>Advanced |
| casillas de verificacion.              |                                                                                     | Create shortcut on deskt                                                                                           | ор                                                          |
|                                        |                                                                                     | ☑ Show the Advanced Con                                                                                            | figuration dialog                                           |
| Por ultimo damos click en boton finish | el                                                                                  |                                                                                                    |                                                             |
|                                        | ā                                                                                   |                                                                                                    |                                                             |

< Back

Finish

Cancel

y automaticamente no aparece la ventana de configuracion general y avanzada del nomachine, para este caso en la seccion de desktop como nos muestra la figura se escoge opcion Unix interfaz grafica Gnome(interfaz que tiene habilitada el servidor para acceso X11), como son conexiones a traves de internet se deja por defecto ADSL(mayor compresion grafica) pero si quiero habilitar para entornos locales utilizaria opcion LAN

| 7.254         | Port          | 22                                                                                         |
|---------------|---------------|--------------------------------------------------------------------------------------------|
| ember my pass | word K        | ey                                                                                         |
|               |               |                                                                                            |
|               |               |                                                                                            |
| GNOME         | 🗾 Set         | tings                                                                                      |
| 11710         | -             |                                                                                            |
| SDN ADSL      | WAN           | LAN                                                                                        |
|               |               |                                                                                            |
|               |               |                                                                                            |
| ea 💌 W        | 800 🚔 H       | 600 🚖                                                                                      |
| m settings    | Sot           | tings                                                                                      |
| in seconds    | Jet           | ungom                                                                                      |
|               | ember my pass | ember my password K<br>▼ GNOME ▼ Set<br>SDN ADSL WAN<br>aa ▼ W 800 € H  <br>m settings Set |

importante aquí el puerto de conexion 22 que hace referencia al servicio SSH; Si en nuestra maquina no esta instalado este servicio , hay que instalarlo de la siguiente manera:

apt-get install ssh

Archivo Editar Ver Terminal Solapas Ayuda inet dirección:127.0.0.1 Máscara:255.0.0.0 . dirección inet6: ::1/128 Alcance:Anfitrión ARRIBA LOOPBACK CORRIENDO MTU:16436 Métrica:1 RX packets:106648 errors:0 dropped:0 overruns:0 frame:0 TX packets:106648 errors:0 dropped:0 overruns:0 carrier:0 colisiones:0 txqueuelen:0 RX bytes:36334344 (34.6 MB) TX bytes:36334344 (34.6 MB) freddy@freddy-desktop:~\$ su -Contraseña: root@freddy-desktop:~# apt-get install ssh Leyendo lista de paquetes... Hecho Creando árbol de dependencias Leyendo la información de estado... Hecho Se instalarán los siguientes paquetes extras: openssh-blacklist openssh-server Paquetes sugeridos: molly-guard rssh Se instalarán los siguientes paguetes NUEVOS: openssh-blacklist openssh-server ssh 0 actualizados, 3 se instalarán, 0 para eliminar y 50 no actualizados. Necesito descargar 2379kB de archivos. Se utilizarán 4903kB de espacio de disco adicional después de desempaquetar. ¿Desea continuar [S/n]?

le digo que si (S) y automaticamente comienza a descargar el paquete desde internet.(este proceso busca los repositorios que hacen referencia al paquete a instalar, el tiempo de descarga e instalacon depende del ancho de banda disponible en ese momento)

despues de haberlo instalado me conecto con un usurio defindo en el sistema para este caso se llamara freddy y password qwerty

para conexión utilizo el cliente de la misma maquina linux es decir me conecto desde el mismo servidor linux con el cliente que trae por defecto pero esta, tambien se puede accesar a traves de clientes windows (se debe descagar el cliente de la pagina www.nomachine.com)

|           | ACHINE                      |
|-----------|-----------------------------|
| Login     | freddy                      |
| Password  | *****                       |
| Session   | ubuntu                      |
|           | 🗖 Login as a guest user     |
| Configure | <u>L</u> ogin <u>C</u> lose |

automaticamente me permite conexión con el puerto 22 y me autentica la llave RSA generada

|   | The authenticity of host 172.16.7.254 can't be established. |
|---|-------------------------------------------------------------|
| _ | The RSA key fingerprint is:                                 |
|   | 04:8e:a4:24:0d:7d:14:5b:ad:24:c9:47:9c:6b:4b:95.            |
|   | Are you sure you want to continue connecting?               |
|   | Yes <u>N</u> o                                              |

por ultimo de descarga abriendome una nueva sesion sobre el server

| NOMACHINE                           | 9 |
|-------------------------------------|---|
| Downloading the session information |   |
| Detail                              |   |

automaticamente estoy accesando a la terminal en forma grafica

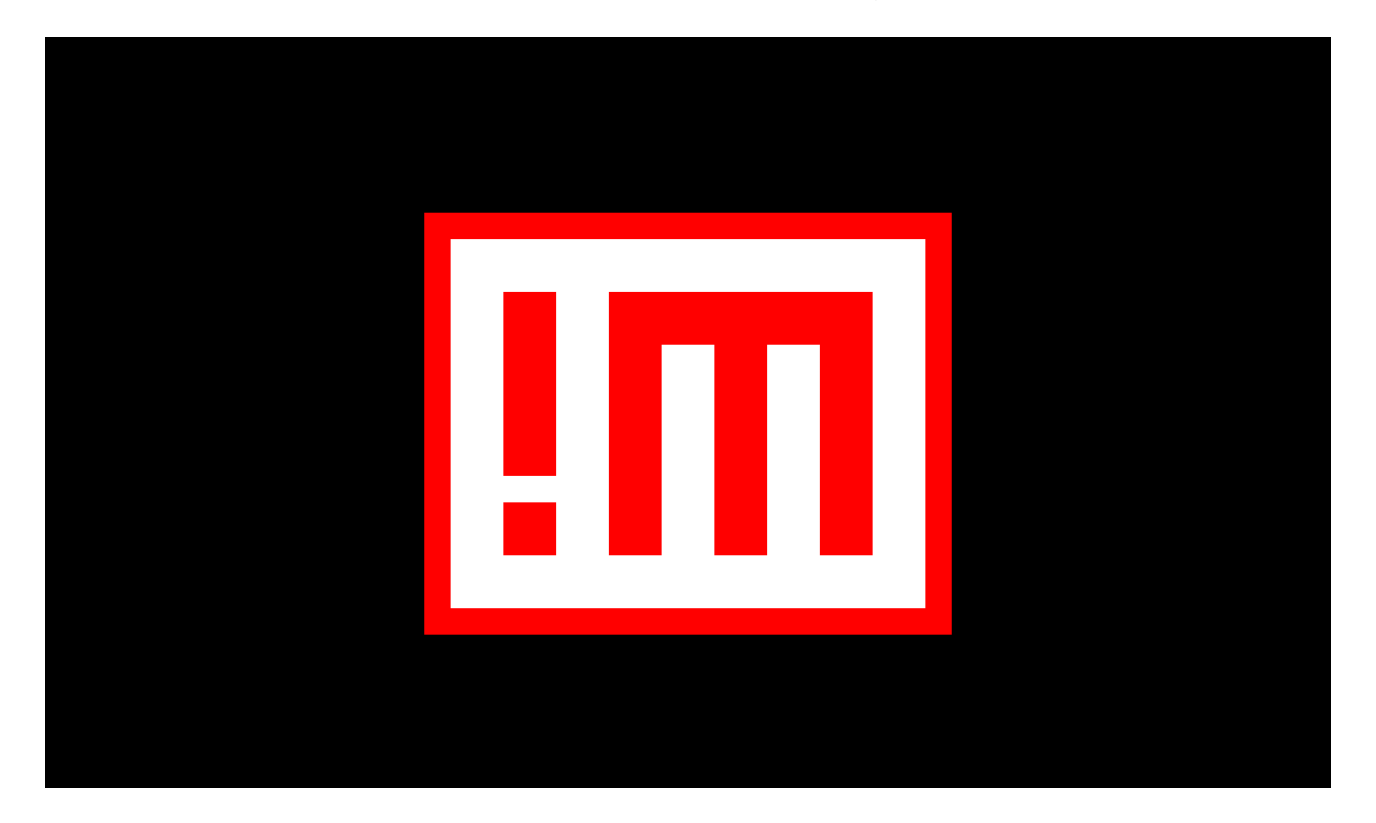

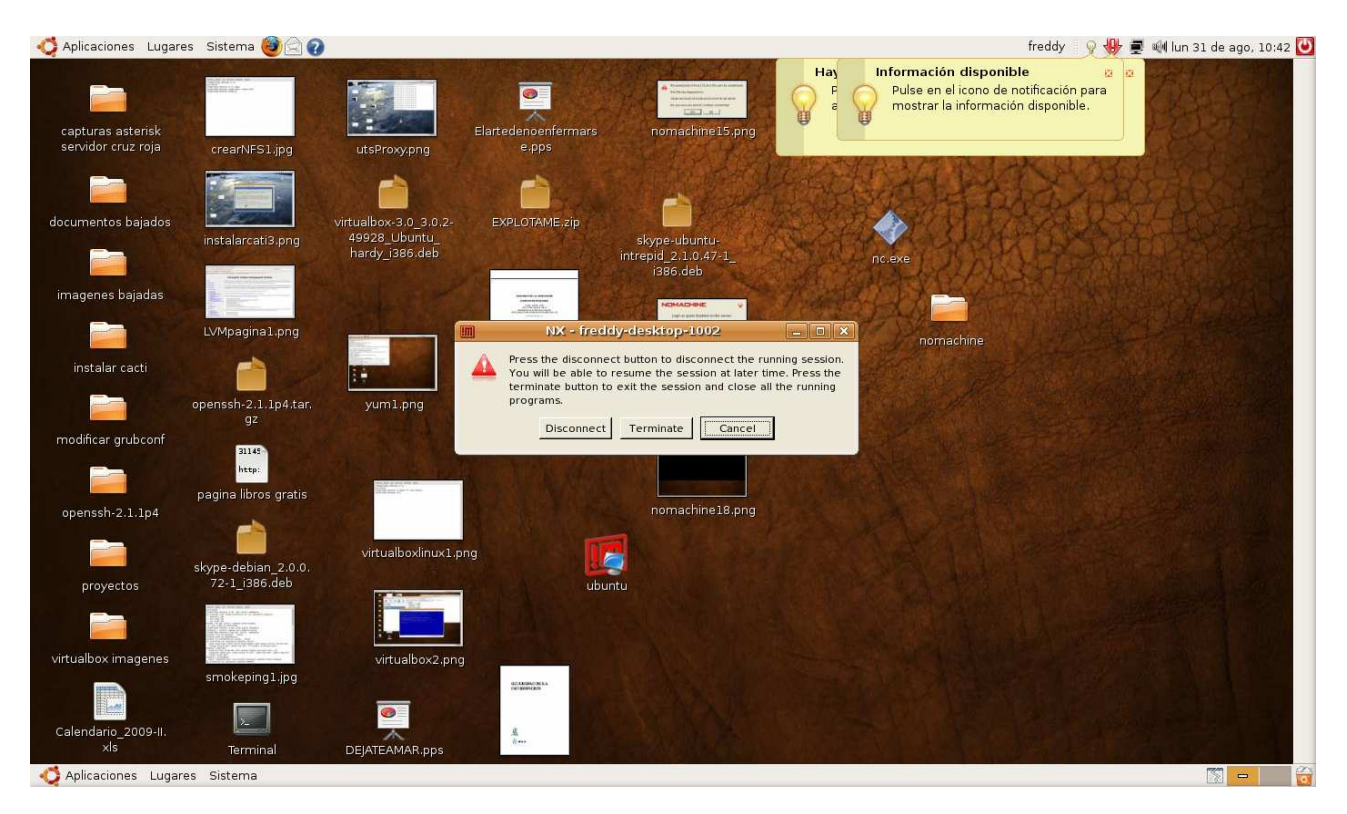

### aquí estoy en forma grafica remota

todas las conexiones son visuaizadas a traves de la consola de administracion como me muestra la figura

|              | View Abou | ut<br>🔮 💽 📈 | NOMACH        |       |        | CHINE  |
|--------------|-----------|-------------|---------------|-------|--------|--------|
| Server       | Port      | Session ID  | Creation Date | Pid   | Status | Туре   |
| freddy-deskt | . 1004    | E2A17983A8  | 2009-08-31    | 11242 | Closed | Client |
|              |           |             |               |       |        |        |
|              |           |             |               |       |        |        |
|              |           |             |               |       |        |        |
|              |           |             |               |       |        |        |
|              |           |             |               |       |        |        |

estas sesiones pueden estar corriendo running o cerradas closed

| Eile Session | View Abou | ut 🚱 🖾 🗙    | NOMACHI       |       |         |        |
|--------------|-----------|-------------|---------------|-------|---------|--------|
| Server       | Port      | Session ID  | Creation Date | Pid   | Status  | Туре   |
| freddy-deskt | 1005      | B51E62EA1AF | . 2009-08-31  | 11642 | Running | Server |
| freddy-deskt | 1005      | B51E62EA1AF | . 2009-08-31  | 11594 | Running | Client |

# aquí las estadisticas

|                        |                                                                                      | _ |  |
|------------------------|--------------------------------------------------------------------------------------|---|--|
| time: 53               | 3027 Ms idle, 46 Ms (45 Ms in read, 1 Ms in write) running.                          | ∸ |  |
| 21                     | 1891 messages (11529 KB) encoded per second.                                         |   |  |
| link: 10<br>14         | 05621 bytes (103 KB) compressed to 7277 (7 KB).<br>4.514:1 stream compression ratio. |   |  |
| 13<br>1.               | 368 bytes (1 KB) decompressed to 1990 (2 KB).<br>.455:1 stream compression ratio.    |   |  |
| 74                     | ‡ frames in, 80 frames out, 76 writes out.                                           |   |  |
| 10                     | 08 bytes (0 KB) used for framing and multiplexing.                                   |   |  |
| Pr                     | rotocol compression ratio is 74.624:1.                                               |   |  |
| 13                     | 37 B/s average, 17 B/s 5s, 212 B/s 30s, 1717 B/s maximum.                            |   |  |
| 1                      | total handled replies (O unmatched).                                                 |   |  |
| HX Compression Summary |                                                                                      |   |  |
| link:                  | ADSL with protocol compression enabled.                                              |   |  |
| images:                | 531840 bytes (519 KB) packed to 344440 (336 KB).                                     |   |  |
|                        | Images compression ratio is 1.544:1.                                                 |   |  |
| overall:               | : 730332 bytes (713 KB) in, 7277 bytes (7 KB) out.                                   |   |  |
|                        | Overall MX server compression ratio is 100.362:1.                                    |   |  |
|                        |                                                                                      |   |  |
|                        |                                                                                      | • |  |
|                        | Close                                                                                |   |  |

| NXRGENT - Version 3.3.0                                                                                                    |
|----------------------------------------------------------------------------------------------------|
| Copyright (C) 2001, 2007 NoMachine.<br>See http://www.nomachine.com/ for more information.                                                                                                    |
| <pre>Info: Agent running with pid '11642'.<br/>Session: Starting session at 'Won Aug 31 12:09:40 2009'.<br/>Info: Proxy running in server mode with pid '11642'.<br/>Info: Waiting for connection from '127.0.0.1' on port '5005'.<br/>Info: Accepted connection from '127.0.0.1'.<br/>Info: Using ADSL link parameters 512/24/1/0.<br/>Info: Using agent parameters 512/24/1/0.<br/>Info: Using agent parameters 5100/10/50/0/0.<br/>Info: Using pack method 'adaptive-7' with session 'gnome'.<br/>Info: Using pack method 'adaptive-7' with session 'gnome'.<br/>Info: Using ZLIE data compression 1/1/32.<br/>Info: Using ZLIE stream compression 1/1/32.<br/>Info: Using to X11 connections on display ':1005'.<br/>Info: Established X client connection.<br/>Info: Using alpha channel in render extension.<br/>Info: Using alpha channel in render extension.<br/>Session: Session started at 'Won Aug 31 12:09:42 2009'.<br/>Info: Soreen [0] resized to geometry [1414x825] fullsoreen [0].</pre> |
| Close                                                                                                    |

aquí los LOGS del sistema, evidenciando la conexión exitosa del cliente Freddy

### Evidencia:

Configurar el entorno NX WEB COMPANION en el server y efectuar las pruebas documentadas del proceso desde un cliente Windows.

Investigar y configurar para accesar Remotamente Xming

Bueno mis hermanos que el padre santo del cielo los bendiga ¡!!